#### Master of Dispute Resolution (MDR) Program Step-by-Step Application Instructions

**STEP 1:** Create an LLM Account through the Law School Admission Council (LSAC) website. Even though you are not applying to our LLM program, you must still create an LLM account through LSAC, as LSAC does not issue alternate accounts. After you create an LLM account, you will be able to select our MDR degree via the Straus Institute online application.

1. Click "sign up now" at: <u>http://llm.lsac.org/LOGIN/Access.aspx</u>

| Welcome to <u>LLM</u> Account Acco                                                 | 955                                                                                                    |
|------------------------------------------------------------------------------------|----------------------------------------------------------------------------------------------------|
| Log in to your account. Username Password Log in Forgot your username or password? | <ul> <li>Why sign up? Create an account to:</li> <li>Search for LLM law schools and programs by interests<br/>and locations.</li> <li>Participate in the Candidate Referral Service, so the right<br/>law school can find you.</li> <li>Use LSAC's Credential Assembly Service so that you can<br/>request academic records and letters of recommendation<br/>just once to apply to multiple LLM programs.</li> <li>Apply electronically to participating LLM law schools.</li> <li>These to prove</li> </ul> |

2. Create an account by entering your personal information in all required fields, which are marked with an asterisk (\*).

| Create an Account                      |                                |                                 |   |
|----------------------------------------|--------------------------------|---------------------------------|---|
| Sieale an Account                      |                                |                                 |   |
| Indicates a required field.            |                                |                                 |   |
| Personal Information                   |                                |                                 |   |
| First (given) name Midd                | le name (secondary given name) | Gender                          |   |
|                                        |                                | Select a gender ·               |   |
| <ul> <li>Last (family) name</li> </ul> |                                | * US citizen or resident alien? |   |
|                                        |                                | Yes                             |   |
| Other Name 1                           |                                | No                              |   |
|                                        |                                | Primary citizenship             |   |
| Other name 2                           |                                | Select a country                | * |
|                                        |                                | Secondary citizenship           |   |
| Other name 3                           |                                | Select a country                | • |
|                                        |                                | Place of birth: City            |   |
| Other name 4                           |                                |                                 |   |
|                                        |                                | Place of birth: Country         |   |
| Other name 5                           |                                | Select a country                | * |
|                                        |                                | Native language                 |   |
| Date of birth (month/dav/vear)         |                                | Select a language *             |   |
| month day                              | YYYY                           |                                 |   |
| Select month   Select day              |                                |                                 |   |
| Permanent Address                      |                                |                                 |   |
| Country                                |                                | Chu                             |   |
| * Country                              |                                | City                            |   |

Pepperdine University | Straus Institute for Dispute Resolution | School of Law 24255 Pacific Coast Highway, Malibu, CA, 90263 <u>310.506.4655</u> <u>straus.pepperdine.edu</u>

- 3. Enter your contact information, including your current address.
- 4. In the "Institution of First Degree in Law" section, select the country and state/province where you have earned your undergraduate or graduate degree. If you have not earned a first degree in law, select "Institution Not Listed" under institution and then manually enter the city and institution name, as well as select institution type. Please note that either a bachelor's degree <u>or</u> a first degree in law, from an accredited institution, is required for the MDR program. (A first degree in law is <u>not</u> required for the MDR program; however, it is required for the LLM programs.)

| additional institutions once you have created your LLM.LS                                                                                           | , your degree even if some coursework was completed elsewhere. You will be able to list<br>AC.org account. |
|----------------------------------------------------------------------------------------------------|----------------------------------------------------------------------------------------------------|
| Country                                                                                                    |                                                                                                    |
| Select a country                                                                                                    |                                                                                                    |
| Minimum degree requirements                                                                                                    |                                                                                                    |
| Select a state/province *                                                                                                    |                                                                                                    |
| Institution                                                                                                    |                                                                                                    |
| Select an institution *                                                                                                    |                                                                                                    |
| English name                                                                                                    |                                                                                                    |
| No Translation On File *                                                                                                    |                                                                                                    |
| Field of study                                                                                                    |                                                                                                    |
|                                                                                                    |                                                                                                    |
| Late attended (beginning)     month     //// Select month •     ///     Select month     ///     Select month     ///                               |                                                                                                    |
|                                                                                                    |                                                                                                    |
| Date awarded or expected                                                                                                    |                                                                                                    |
| Date awarded or expected month yyyy                                                                                                    |                                                                                                    |
| Date awarded or expected month     yyyy Select month •                                                                                              |                                                                                                    |
| Date awarded or expected month     Yyyy      Nolect month     More are a second or expected Name of certificate, degree, or exams awarded in indige | enous terms                                                                                                |
| Date awarded or expected month yyyy Select month Name of certificate, degree, or exams awarded in indig                                             | anous terms                                                                                                |
| Date awarded or expected month <u>yyyy Select month     was     certificate, degree, or exams awarded in indig </u>                                 | anous terms                                                                                                |
| Date awarded or expected month yyyy Select month • Name of certificate, degree, or exams awarded in indige Account Information                      | anous terms                                                                                                |
| Date awarded or expected month yyyy Select month • Name of certificate, degree, or exams awarded in indige Account Information • Username           | = Security access question #1                                                                              |
| Date awarded or expected month     Yyyy Select month     Yyyy Account Information     Username                                                      | Security access question #1 Select a question      ▼                                                       |

#### 5. Create account details and "sign" the legal notice.

|                                                                                                    | * Security access question #1                                                                                                    |  |  |  |  |  |
|----------------------------------------------------------------------------------------------------|----------------------------------------------------------------------------------------------------|--|--|--|--|--|
|                                                                                                    | Select a question                                                                                                    |  |  |  |  |  |
| 5-20 characters consisting only of letters and numbers.<br>No spaces or special characters allowed.                                                                                                    | * Answer to security access question #1                                                                                                    |  |  |  |  |  |
| * Password                                                                                                    |                                                                                                    |  |  |  |  |  |
|                                                                                                    | ** Security access question #2<br>Select a question                                                                                                    |  |  |  |  |  |
| 6-15 characters consisting only of letters and numbers: must contain<br>a least one letter and one number and is NOT case sensitive                                                                                                    |                                                                                                    |  |  |  |  |  |
| a source of the second second s                                                                                                    | * Answer to security access guestion #2                                                                                                    |  |  |  |  |  |
| <ul> <li>Repeat password</li> </ul>                                                                                                    |                                                                                                    |  |  |  |  |  |
|                                                                                                    | * Security access guestion #3                                                                                                    |  |  |  |  |  |
|                                                                                                    | Select a question                                                                                                    |  |  |  |  |  |
|                                                                                                    | * Answer to security access question #3                                                                                                    |  |  |  |  |  |
|                                                                                                    |                                                                                                    |  |  |  |  |  |
|                                                                                                    |                                                                                                    |  |  |  |  |  |
| all Managed Assessment Maria I CAC and assessment annulates a                                                                                                    | and deal of information about your activity with 1 CAO and with the law activate to                                                                                                    |  |  |  |  |  |
| which you may be applying. It is your responsibility to mana<br>information is current and correct, and that all deadlines are                                                                                                    | great deal of information about your activity with LSAC and with the law schools to<br>ge your account actively, ensuring that all relevant information is received, that all<br>met.                                                                                                    |  |  |  |  |  |
| seri-managed account: four LSAC org account provides 2<br>which you may be applying. It is your responsibility to manap<br>information is current and correct, and that all deadlines are<br>No Agency Created. LSAC collects and distributes informa<br>sites provides you with information about law schools. LSAC<br>soyour agent or an agent of any law school. LSAC has no aut<br>not a law school must be resolved directly with that school.                                                                                                    | greet oeal or information about your activity wint LSAC and with the law Schools to<br>be your account actively, ensuring that all relevant information is received, that all<br>met.<br>tion about you and transmits it to law schools according to its published policies. LSAC<br>is role in the collection and transmission of information does not mean that LSAC is<br>sortly to after or waive any requirement of any law school. Any disputes between you                                                                                                    |  |  |  |  |  |
| seri-managed account, rour LSAC.org account provides a<br>mich you may be applying. It is your responsibility to manap<br>information is current and correct, and that all deadlines are<br>not Agency Created. LSAC collects and distributes informa<br>also provides you with information about law schools. LSAC<br>your agent or an agent of any law school. LSAC has no auth<br>and a law school must be resolved directly with that school.<br>Notices. By creating an LSAC.org account, you consent to<br>account at the time a notice is sent.                                                                                                    | greet beat or information about your activity wint LSAC and with the law Scholds to<br>ge your account activity, ensuring that all relevant information is received, that all<br>met.<br>tion about you and transmits it to law schools according to its published policies. LSAC<br>is role in the collection and transmission of information does not mean that LSAC is<br>nority to after or waive any requirement of any law school. Any disputes between you<br>the delivery of any legally required notices to the e-mail address associated with your                                                                                                    |  |  |  |  |  |
| sein-managed account: rour LSAC.org account provides a<br>mich you may be applying. It is your responsibility to manap<br>information is current and correct, and that all deadlines are<br>not Agency Created. LSAC.collects and distributes informa<br>also provides you with information about law schools. LSAC<br>your agent or an agent of any law school. LSAC has no auth<br>and a law school must be resolved directly with that school.<br>Notices. By creating an LSAC.org account, you consent to i<br>account at the time a notice is sent.<br>Limited Warranty. LSAC warrants that the services it provid<br>accordance with all given instructions and in compliance with<br>that these services will meet your requirements or oper-                                                                                                    | greet bear or miorimation about your shart with the law schools to<br>be your account actively, ensuing that all relevant information is received, that all<br>met.<br>tion about you and transmits it to law schools according to its published policies. LSAC<br>is note in the collection and transmission of information does not mean that LSAC is<br>contry to after or waive any requirement of any law school. Any disputes between you<br>the delivery of any legally required notices to the e-mail address associated with your<br>les over the web will substantially perform their stated functions, when used in<br>h LSAC policies, for so long as your LSAC file remains active. LSAC does not warrant<br>the free from error, LSAC disclaims all other warranties and conditions either<br>tability. Effects or a particular surgence, and conditions either a<br>tability. |  |  |  |  |  |
| sein-managed account, rour LSAC.org account provides a<br>indich you may be applying. It is your responsibility to manag-<br>nformation is current and correct, and that all deadlines are<br>not Agency Created, LSAC.org lactors and distributes informa<br>also provides you with information about law schools. LSAC<br>your agent or an agent of any law school. LSAC has no auth<br>and a law school must be resolved directly with that school.<br>Notices. By creating an LSAC.org account, you consent to<br>account at the time a notice is sent.<br>Limited Warranty, LSAC warrants that the services it provide<br>accound and all given instructions and in compliance with<br>all times services will meet your requirements or oper-<br>tion of the sent of the services and account and the instructions and in compliance with<br>all times services will meet your requirements or oper-<br>services and the services and account and account and the langle and the services and account at the langle and the services and account and the services and the services and the services and account and the services will need your requirements or oper-<br>services and the services and account and account and the services and the services and account and the services and account and the services and account and the services and account and the services and account and account and the services and account and the services and account and the services and account and account and account and account account and account and account and account and account and account and account account and account account and account account and account account accoun | greet beat or information about your activity wint LSAC and with the law schools to<br>ge your account activity, ensuring that all relevant information is received, that all<br>met.<br>tion about you and transmits it to law schools according to its published policies. LSAC<br>is role in the collection and transmission of information does not mean that LSAC is<br>is only to alter or waive any requirement of any law school. Any disputes between you<br>the delivery of any legally required notices to the e-mail address associated with your<br>las over the web will substantially perform their stated functions, when used in<br>LSAC policies, for so long as your LSAC file remains active. LSAC does not warrant<br>tar free from error. LSAC discutions all other warranties and conditions either<br>cept all of the terms of use of LSAC Online Services.          |  |  |  |  |  |
| sem-managed Account, four LSAC org account provides a<br>which you may be applying, it is your responsibility to manag-<br>information is current and correct, and that all deadlines are<br>not Agency Created, LSAC collects and distributes informa<br>site provides you with information about law schools. LSAC<br>jour agent or an agent of any law school. LSAC has no auth<br>and a law school must be resolved directly with that school.<br>Notices. By creating an LSAC org account, you consent to<br>account at the time a notice is sent.<br>Limited Warranty, LSAC warrants that the services it provid<br>accordance with all given instructions and in compliance with<br>at these services will meet your requirements or oper-<br>vances of institution the unscalated of each ac-                                                                                                    | greet deal or information about your activity wint LSAC and with the law Schools to<br>ge your account activity, ensuring that all relevant information is received, that all<br>met.<br>tion about you and transmits in to law schools according to its published policies. LSAC<br>is role in the collection and transmission of information does not mean that LSAC is<br>nority to alter or waive any requirement of any law school. Any disputes between you<br>the delivery of any legally required notices to the e-mail address associated with your<br>les over the web will substantially perform their stated functions, when used in<br>n LSAC policies, for so long as your LSAC file remains active. LSAC does not warrant<br>tak free from error. LSAC discussing all other warranties and conditions either<br>taking the terms of use of LSAC Online Services.              |  |  |  |  |  |

Pepperdine University | Straus Institute for Dispute Resolution | School of Law 24255 Pacific Coast Highway, Malibu, CA, 90263 <u>310.506.4655</u> <u>straus.pepperdine.edu</u>

6. Indicate communication preferences and then click "create account". You will then be asked to verify that the data is correct. Please confirm to proceed forward with the application process or edit to change any information.

| Online Surveys                                                                                                    |                                                                                                    |
|----------------------------------------------------------------------------------------------------|----------------------------------------------------------------------------------------------------|
| Would you like to give                                                                                                    | s feedback about your experience with this website?                                                                                                    |
| <ul> <li>I would like to be pr</li> <li>I do not want to be pr</li> </ul>                                                                                                    | mpted to participate in online surveys.<br>compted to participate in online surveys.                                                                                                    |
| How did you hear ab                                                                                                    | ut LSAC?                                                                                                    |
| University advisor a<br>University advisor a<br>EdUSA advisor<br>Association of Colle<br>International transcr<br>US law school admi<br>Twitter<br>Search engine<br>Another LLM studer<br>Other | US school<br>non-US school<br>liate Registrars and Admissions Officers (AACRAO)<br>of evaluation service other than AACRAO<br>sion office                                                                  |
|                                                                                                    |                                                                                                    |
| How did you find out<br>University advisor a<br>EdUSA advisor<br>Association of Colle<br>International transc<br>US law school admi<br>Twitter<br>Search engine<br>Another LLM studer<br>Other  | bout LSAC's LLM Services on LSAC.org?<br>US school<br>non-US school<br>late Registrars and Admissions Officers (AACRAO)<br>of evaluation service other than AACRAO<br>sion office                          |
| How did you find out<br>University advisor a<br>EdUSA advisor<br>Association of Colle<br>International transcr<br>US law school adm<br>Twitter<br>Search engine<br>Another LLM studer           | bout LSAC's LLM Services on LSAC.org?<br>US school<br>non-US school<br>iate Registrars and Admissions Officers (AACRAO)<br>ot evaluation service other than AACRAO<br>sion office<br>Cancer Create Account |

7. Press the button to "Sign up for CRS" (Candidate Referral Service) or select "No thank you, not at this time". Please be sure to keep your LSAC account number since this will be used for correspondence with LSAC and the Straus Institute.

**STEP 2:** Search for the Pepperdine application.

- a. Log into your new LSAC LLM account at: <u>http://llm.lsac.org/LOGIN/Access.aspx</u>
- b. Click "School Search" at the top of the page.

|                                                                                                    | My Home                                                                                              | My Account                                                | School Search                                                                                                    | Apply                             | Forums                                                                                                    |     |
|----------------------------------------------------------------------------------------------------|----------------------------------------------------------------------------------------------------|-----------------------------------------------------------|----------------------------------------------------------------------------------------------------|-----------------------------------|----------------------------------------------------------------------------------------------------|-----|
| About This<br>Website                                                                                                    | To make sure that y<br>as your LLM CAS R<br>About This Websit                                        | our browser will alle<br>eport, will open in a<br>e page. | ow pop-ups, picese usable any<br>pop-up window. Information of                                                                                                   | <b>pop-up blo</b><br>h how to che | cking software. Important documents, s<br>ck pop-up settings can be found on the                                                    | uch |
| Name:<br>Straus, Dorothy                                                                                                    | Dorothy Stra                                                                                         | aus                                                       |                                                                                                    |                                   |                                                                                                    |     |
| Account #:<br>L38000012                                                                                                    | My Home                                                                                              |                                                           |                                                                                                    |                                   |                                                                                                    |     |
| Expiration Date:<br>22-Jun-2022<br>Screen Reader:<br>No<br>CRS:<br>Not Registered<br>Register<br>Basic<br>DB:<br>Site: LLM2.PRD | My Law Schools/M<br>My School List (0)<br>My Active Applicatis<br>My Completed Appl<br>School Search | Applications<br>ons (0)<br>lications (0)                  | Credential Assembly Service<br>Credential Assembly Service<br>Letters of Recommendation<br>Transcripts<br>Reports<br>English Proficiency<br>Register for LLM CAS | ice                               | My Account Activity<br>Credential Assembly Service<br>Service level upgrade required<br>Transcripts<br>1 transcript action required |     |
|                                                                                                    | The right law s<br>Candidate R                                                                       | chool might be th<br>eferral Service                      | e one that finds you!                                                                                                    | >                                 |                                                                                                    |     |

Pepperdine University | Straus Institute for Dispute Resolution | School of Law 24255 Pacific Coast Highway, Malibu, CA, 90263 <u>310.506.4655</u> <u>straus.pepperdine.edu</u>

c. Choose to "Search Schools – Alphabetical", then look for Pepperdine University School of Law under the "PQR" schools.

| LUNC                                                       | My Home                                                     | My Account                                          | School Search                                                                                                    | Apply                                                                   | Forums                                                                   |
|------------------------------------------------------------|-------------------------------------------------------------|-----------------------------------------------------|----------------------------------------------------------------------------------------------------|-------------------------------------------------------------------------|--------------------------------------------------------------------------|
| Alphabetical                                               |                                                             |                                                     |                                                                                                    |                                                                         |                                                                          |
| Areas of Interest                                          | School Se                                                   |                                                     |                                                                                                    |                                                                         |                                                                          |
| Location                                                   | Ø                                                           | Search fo<br>on name,                               | or the right school for you! F<br>program, or location. Choo                                                                    | ind schools based                                                       | My Status                                                                |
| Edit My Profile<br>Name:                                   | <u> </u>                                                    | options b<br>list by sor<br>links to le<br>programs | elow to view the list of law s<br>ting and filtering the informa-<br>arn more about the schools<br>and build a list of your pot | chools; narrow the<br>ation. Select the<br>and their<br>ential schools. | School List (0)<br>Active Applications (0)<br>Completed Applications (0) |
| Straus, Dorothy<br>Account #:<br>L38000012                 | THE                                                         | From you<br>available<br>The sear                   | Related Information                                                                                                    |                                                                         |                                                                          |
| Expiration Date:<br>22-Jun-2022                            | which you are inter<br>monitor your comp                    | Requesting Transcripts                              |                                                                                                    |                                                                         |                                                                          |
| Screen Reader:<br>No<br>CRS:<br>Not Registered<br>Register | Search Schools-<br>A list of all schools<br>alphabetically. | -Alphabetical<br>s that participate in the LI       | English Proficiency      Law School Reports      Misconduct and Irregularitie                                                   |                                                                         |                                                                          |
| ServiceType:                                               | Search Schools-                                             | Areas of Interest                                   |                                                                                                    |                                                                         |                                                                          |
| Basic<br>DB:<br>Site: LLM2:PRD                             | A list of all schools areas of interest.                    | s that participate in the Li                        | LM Credential Assembly Se                                                                                                    | rvice sorted by                                                         |                                                                          |
|                                                            | Search Schools                                              | -l ocation                                          | reas of interest                                                                                                    |                                                                         |                                                                          |
|                                                            | Law schools in the<br>schools in Austral                    | United States that parties and Canada that offer    | cipate in LLM CAS, and LS/<br>LLM programs.                                                                                     | AC-member law                                                           |                                                                          |
|                                                            |                                                             | Australia   Canad                                   | a United States Man                                                                                                    |                                                                         |                                                                          |

d. Look for *Pepperdine University School of Law* under the "PQR" schools in the alphabetical range.

| 0                             | My Home                           | My Account                                                                                                    | School Search                                                                                                    | Ар                                                                                        | oply                                | Forums                                                                                                    |
|-------------------------------|-----------------------------------|----------------------------------------------------------------------------------------------------|----------------------------------------------------------------------------------------------------|-------------------------------------------------------------------------------------------|-------------------------------------|----------------------------------------------------------------------------------------------------|
| Iphabetical                   | No. 10 March                      |                                                                                                    |                                                                                                    |                                                                                           |                                     |                                                                                                    |
| reas of Interest              | School                            | Search                                                                                                    |                                                                                                    |                                                                                           |                                     |                                                                                                    |
| ocation                       | Schools L                         | isted Alphabetically b                                                                                                    | y Name                                                                                                    |                                                                                           |                                     |                                                                                                    |
| dit My Profile                | Click on the so<br>by the school. | chool name to learn more abo                                                                                                    | ut the school or click on                                                                                                    | View areas                                                                                | of interest                         | list to display LLM coursework offered                                                                                                    |
| ame:<br>Straus, Dorothy       | Choose Al                         | phabetical Range                                                                                                    |                                                                                                    |                                                                                           |                                     |                                                                                                    |
| ccount #:<br>.38000012        | All ABC DE                        | E GHI JKL MNC POR                                                                                                    | STU VWXYZ                                                                                                    |                                                                                           |                                     |                                                                                                    |
| xpiration Date:<br>2-Jun-2022 | Sort by                           |                                                                                                    |                                                                                                    |                                                                                           | My Sch                              | ool List Back to Search My Home                                                                                                    |
| creen Reader:<br>∤o           | School Name                       | s • [60]                                                                                                    |                                                                                                    |                                                                                           |                                     |                                                                                                    |
| CRS:<br>lot Registered        | Legend                            |                                                                                                    |                                                                                                    |                                                                                           |                                     |                                                                                                    |
| Register                      | Add-adds                          | the school to your school list                                                                                                    | to build a list of potenti                                                                                                    | ial schools.                                                                              |                                     |                                                                                                    |
| erviceType:<br>Basic          | Remove—<br>Saved—pr               | removes the school from your                                                                                                    | school list.                                                                                                    |                                                                                           | and I lat                           |                                                                                                    |
| )B:                           |                                   |                                                                                                    | l list. To remove please                                                                                                    | visit My Scho                                                                             | DOI LISI-                           |                                                                                                    |
|                               | Double asterisk (*                | ") denotes a degree is awarded in th                                                                                                    | I list. To remove please                                                                                                    | visit My Scho                                                                             | DOI LISI.                           |                                                                                                    |
| HE: LLMZ-PKD                  | Action                            | ") denotes a degree is awarded in th<br>School                                                                                                    | I list. To remove please                                                                                                    | City                                                                                      | State                               | Areas of Interest                                                                                                    |
| de: LLMZ-PRD                  | Action                            | ") denotes a degree is awarded in th<br>School<br>Pace University - Elisabeth                                                                                                    | I list. To remove please                                                                                                    | City<br>White<br>Plains                                                                   | State<br>NY                         | Areas of Interest<br>View areas of interest                                                                                                    |
| nie: LLMZ-PRD                 | Action<br>Add<br>Add              | ") denotes a degree is awarded in It<br>School<br>Pace University - Elisabeth<br>@<br>The Pennsylvania State Un<br>STUDENTS ONLY @                                                                                                    | I list. To remove please<br>Ins field.<br>Haub School of Law<br>Iversity - TRANSFER                                                                 | City<br>White<br>Plains<br>University<br>Park                                             | State<br>NY<br>PA                   | Areas of Interest<br>View areas of interest<br>View areas of interest                                                                                       |
| ne: LUM2PRO                   | Action Add Add Add                | ") denotes a degree is awarded in th<br>School<br>Pace University - Elisabeth<br>Dhe Pennsylvania State Un<br>STUDENTS ONLY (0)<br>The Pennsylvania State Un<br>(0)                                                                                                    | I list. To remove please<br>is field.<br>Haub School of Law<br>iversity - TRANSFER<br>iversity. Dickinson Law                                       | City<br>White<br>Plains<br>University<br>Park<br>Carlisle                                 | State<br>NY<br>PA<br>PA             | Areas of Interest View areas of interest View areas of interest View areas of interest                                                                      |
| NE LIMAPRI)                   | Action Add Add Add Add            | denotes a degree is awarded in the School     Pace University - Elisabeth     D     The Pennsylvania State University - The Pennsylvania State University - The Pennsylvania - The Pennsylvania - Th | I list, To remove please<br>Is field<br>Haub, School of Lew<br>Iversity - TRANSFER<br>Iversity, Dickinson Lew<br>Iversity, Penn, State              | City<br>White<br>Plains<br>University<br>Park<br>Carlisle<br>University<br>Park           | State<br>NY<br>PA<br>PA<br>PA       | Areas of Interest View areas of interest View areas of interest View areas of interest View areas of interest                                               |
| NEC LLOUZPRU                  | Action Add Add Add Add Add        | ") denotes a degree is awarded in the School     Pace University - Elisabeth     D     The Pennsylvania State University - Elisabeth     The Pennsylvania State University School     The Pennsylvania State University School     Pepperdine University School                                                                                                    | I list. To remove please<br>is field<br>Haub.School.of.Law<br>iversity. TRANSFER<br>iversity.Dickinson.Law<br>iversity.Penn.State<br>bol of Law.(5) | City<br>White<br>Plains<br>University<br>Park<br>Carlisle<br>University<br>Park<br>Malibu | State<br>NY<br>PA<br>PA<br>PA<br>CA | Areas of Interest View areas of interest View areas of interest View areas of interest View areas of interest View areas of interest View areas of interest |

e. Click "add" next to Pepperdine University School of Law. Please note that the add button will automatically turn into a "remove" button.

| Expiration Date:<br>22-Jun-2022 | Sort by          | _                              |                                                                                 |                          | My Scho  | ol List | Back to Search    | My Home |
|---------------------------------|------------------|--------------------------------|---------------------------------------------------------------------------------|--------------------------|----------|---------|-------------------|---------|
| Screen Reader:<br>No            | School Nar       | me 🔹 😡                         |                                                                                 |                          |          |         |                   |         |
| i CRS:<br>Not Registered        | Legend           |                                |                                                                                 |                          |          |         |                   |         |
| ServiceType:                    | Add—ad<br>Remove | ds the school t<br>removes the | o your <u>school list</u> to build a list of po<br>school from your school list | tential schools.         |          |         |                   |         |
| Basic                           | Saved—           | previously add                 | ed to your school list. To remove ple                                           | ase visit <u>My Scho</u> | ol List. |         |                   |         |
| DB:                             | Double asterisk  | k (**) denotes a der           | aree is awarded in this field.                                                  |                          |          |         |                   |         |
| Site: LLM2-PRD                  | Action           | School                         |                                                                                 | City                     | State    | Areas   | of Interest       |         |
|                                 | Add              | Pace Unive                     | ersity - Elisabeth Haub School of La                                            | White Plains             | NY       | Viewa   | areas of interest |         |
|                                 | Add              | The Penns<br>STUDENT           | ylvania State University - TRANSFE<br>S ONLY @                                  | R University<br>Park     | PA       | Viewa   | areas of interest |         |
|                                 | Add              | The Penns                      | ylvania State University, Dickinson I                                           | aw Carlisle              | PA       | Viewa   | areas of interest |         |
|                                 | Add              | <u>The Penns</u><br>Law_⊠      | ylvania State University. Penn State                                            | University<br>Park       | PA       | Viewa   | areas of interest |         |
|                                 | Add              | Pepperdine                     | University School of Law                                                        | Malibu                   | CA       | Viewa   | areas of interest |         |
|                                 | Add              | University of                  | of Pittsburgh School of Law                                                     | Pittsburgh               | PA       | Viewa   | areas of interest |         |
|                                 | Add              | Quinnipiac                     | University School of Law 🗈                                                      | Hamden                   | СТ       | Viewa   | areas of interest |         |
|                                 | Add              | Regent Un                      | iversity School of Law                                                          | Virginia<br>Beach        | VA       | Viewa   | areas of interest |         |
|                                 | Double asterisk  | k (**) denotes a de            | gree is awarded in this field.                                                  |                          |          |         |                   |         |
|                                 |                  |                                | FAQs I Legal Notice   Contact                                                   | Us   <u>Site Map</u>     |          |         |                   |         |
|                                 |                  |                                | Take our survey                                                                 |                          |          |         |                   |         |
|                                 |                  | AI                             | l contents © 2017 Law School Admi<br>All rights reserved.                       | ssion Council, Inc       |          |         |                   |         |

f. Click on "My Home" (A) and then "My School List (B) to find the Pepperdine application after clicking on "My School List".

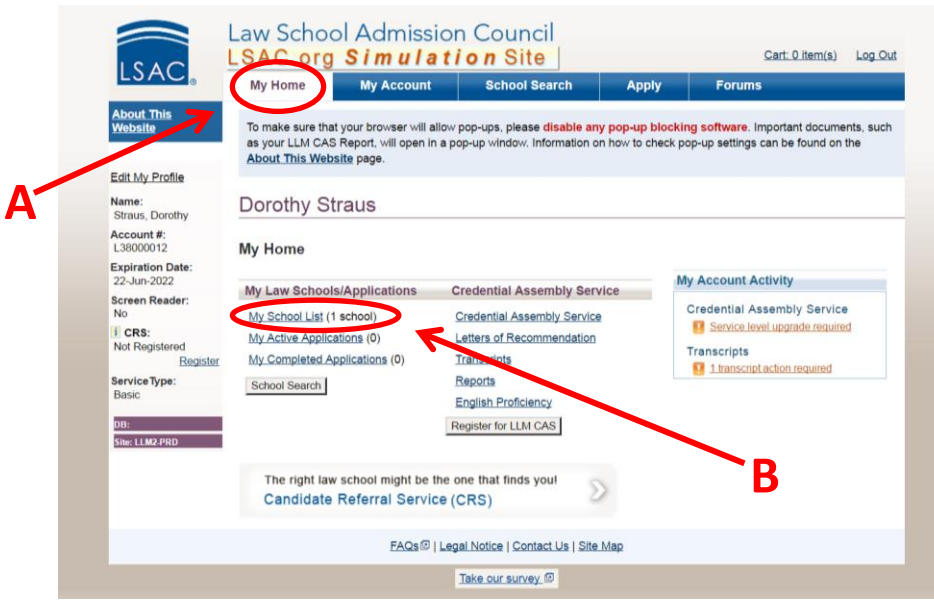

g. Click on blue, bolded, and underlined "Pepperdine University School of Law" (A) to expand school information. Then, click on the blue "Application Information" button (B) to find available applications.

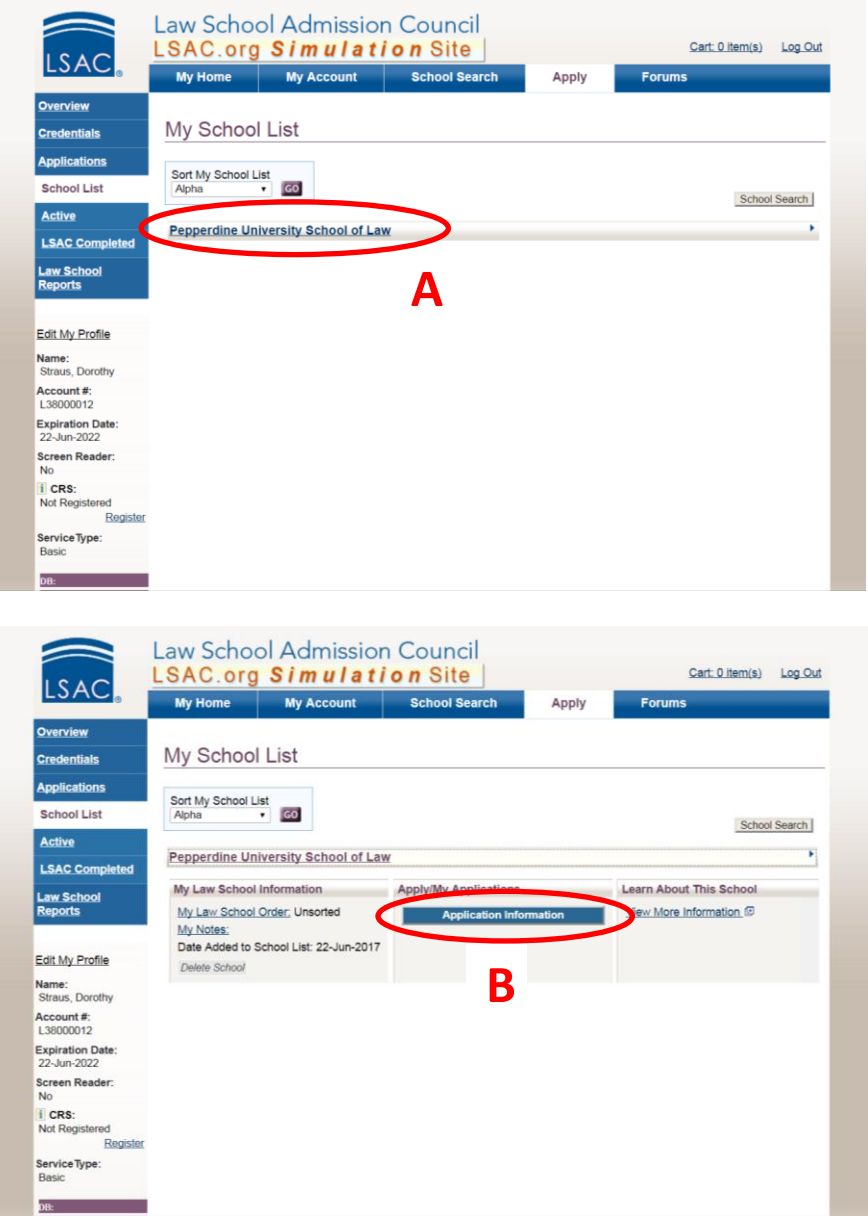

h. Click on "Apply and Submit Online" under the associated program and term you would like to start your studies (i.e., Spring 2018 – Master of Dispute Resolution Application) to begin the application process.

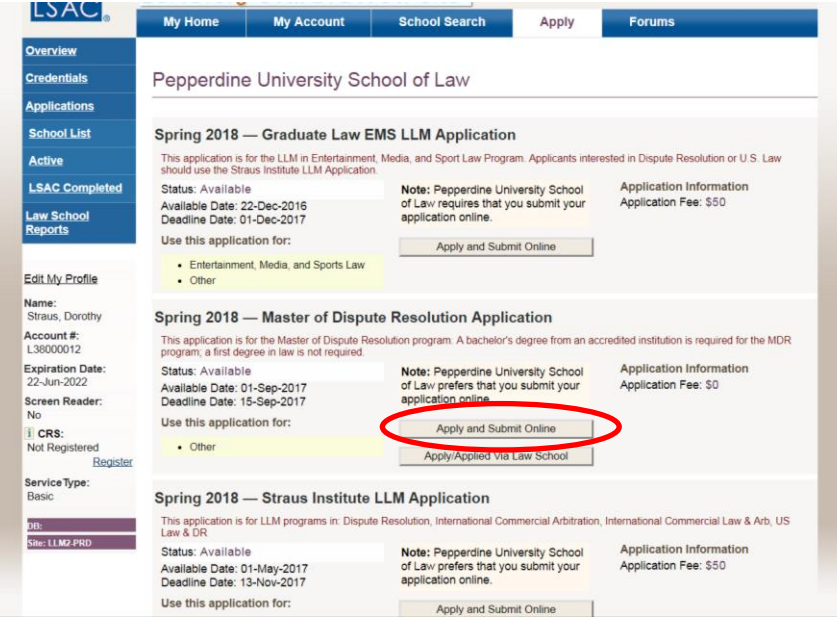

i. Click on the blue "Application" link to start the application.

| LSAC Completed                                                                                                    | Pepperdine University School of Law -<br>Master of Dispute Resolution Applicati                                                                                                    | Spring 2018<br>on                                                                                                    | Deadline In Progress<br>15-Sep-2017                                                                                                    |
|----------------------------------------------------------------------------------------------------|----------------------------------------------------------------------------------------------------|----------------------------------------------------------------------------------------------------|----------------------------------------------------------------------------------------------------|
| Edit My Profile<br>Name:<br>Straus, Dorothy<br>Account #:<br>L38000012<br>Expiration Date:<br>22-Jun-2022<br>Screen Reader:<br>No<br>I CRS:<br>Screen Reader:<br>No<br>Registered<br>Register<br>Basic | Prepare to Apply<br>Service Type<br>Document Assembly Service (DAS)<br>added to carl - 585<br>U will be submitting my transcripts to<br>LSAC for processing<br>Delete Application<br>Delete | Applications                                                                                                    | Credentials<br>Transcripts<br>• Transcripts accepted<br>• You have D transcript(s) on file.<br>• Confirm your, transcripts now<br>Letters of Recommendation<br>• 3 required<br>• 4 accepted<br>• You have D LOR(s) assigned to<br>this school.<br>School-specific Instructions.*<br>View or Edg |
|                                                                                                    | FAQs I Le                                                                                                    | gal Notice   Contact Us   Site Map                                                                                                    |                                                                                                    |
|                                                                                                    | All contents © 20                                                                                                    | Take our survey  Take our survey  Take our survey  Take our survey  Take our survey of the survey of the survey of |                                                                                                    |

j. Mark "Yes, I agree that LSAC may provide my contact information to law schools whose e-applications I have saved" and then click "Save".

#### **STEP 3:** Complete application.

Read "Instructions" and complete all sections under "Questions". During this time, you may upload your personal statement, resume/curriculum vitae, and response to the mission statement, as well as any academic and criminal explanations.